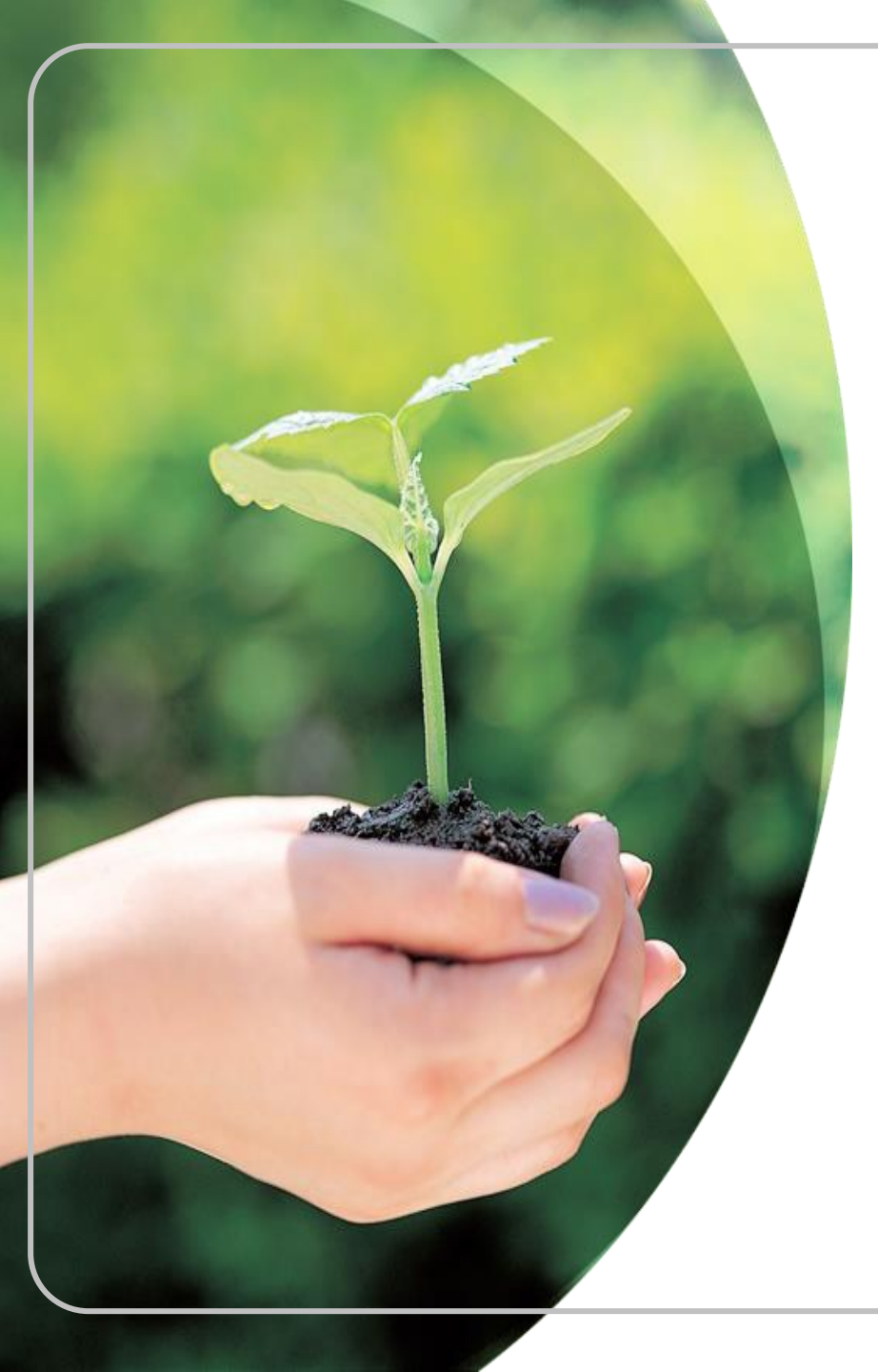

#### 住宅地震保險

#### 合格評估人員訓練課程 【新訓】

### 住宅地震保險 資訊系統介紹

財團法人住宅地震保險基金

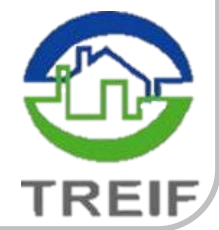

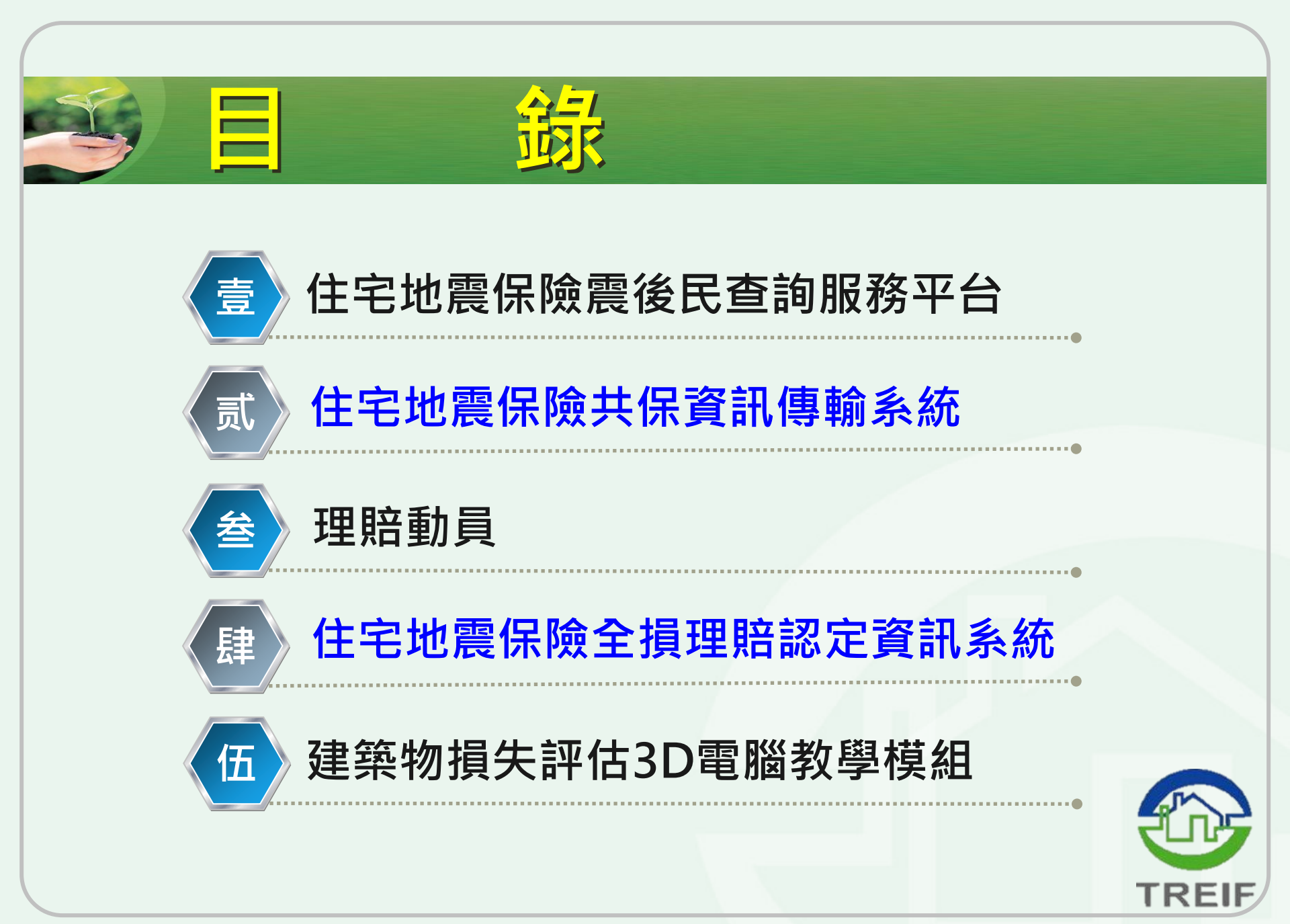

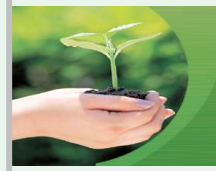

#### 住宅地震保險理賠聯絡窗口

|   | 公司       | 理賠窗口  |    | 公司           | 理賠窗口  |
|---|----------|-------|----|--------------|-------|
| 1 | 台灣產物保險公司 | 陳副理冠羽 | 9  | 旺旺友聯產物保險公司   | 胡科長博超 |
| 2 | 兆豐產物保險公司 | 林科長英泉 | 10 | 新光產物保險公司     | 葉科長獻勻 |
| 3 | 富邦產物保險公司 | 陳襄理彥宗 | 11 | 華南產物保險公司     | 王課長家凱 |
| 4 | 和泰產物保險公司 | 許高專俊傑 | 12 | 國泰世紀產物保險公司   | 陳副理振銘 |
| 5 | 泰安產物保險公司 | 曾科長筠筌 | 13 | 新安東京海上產物保險公司 | 高科長志偉 |
| 6 | 明台產物保險公司 | 周專員浩誼 | 14 | 中國信託產物保險公司   | 蘇科長文堂 |
| 7 | 南山產物保險公司 | 邵專員明麗 | 15 | 美商安達台灣分公司    | 鄭主任家欣 |
| 8 | 第一產物保險公司 | 林專員瑨弘 | 16 | 法商法國巴黎台灣分公司  | 陳專員秋帆 |

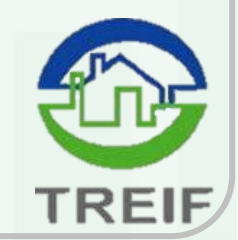

### 住宅地震保險 震後民眾查詢服務平台

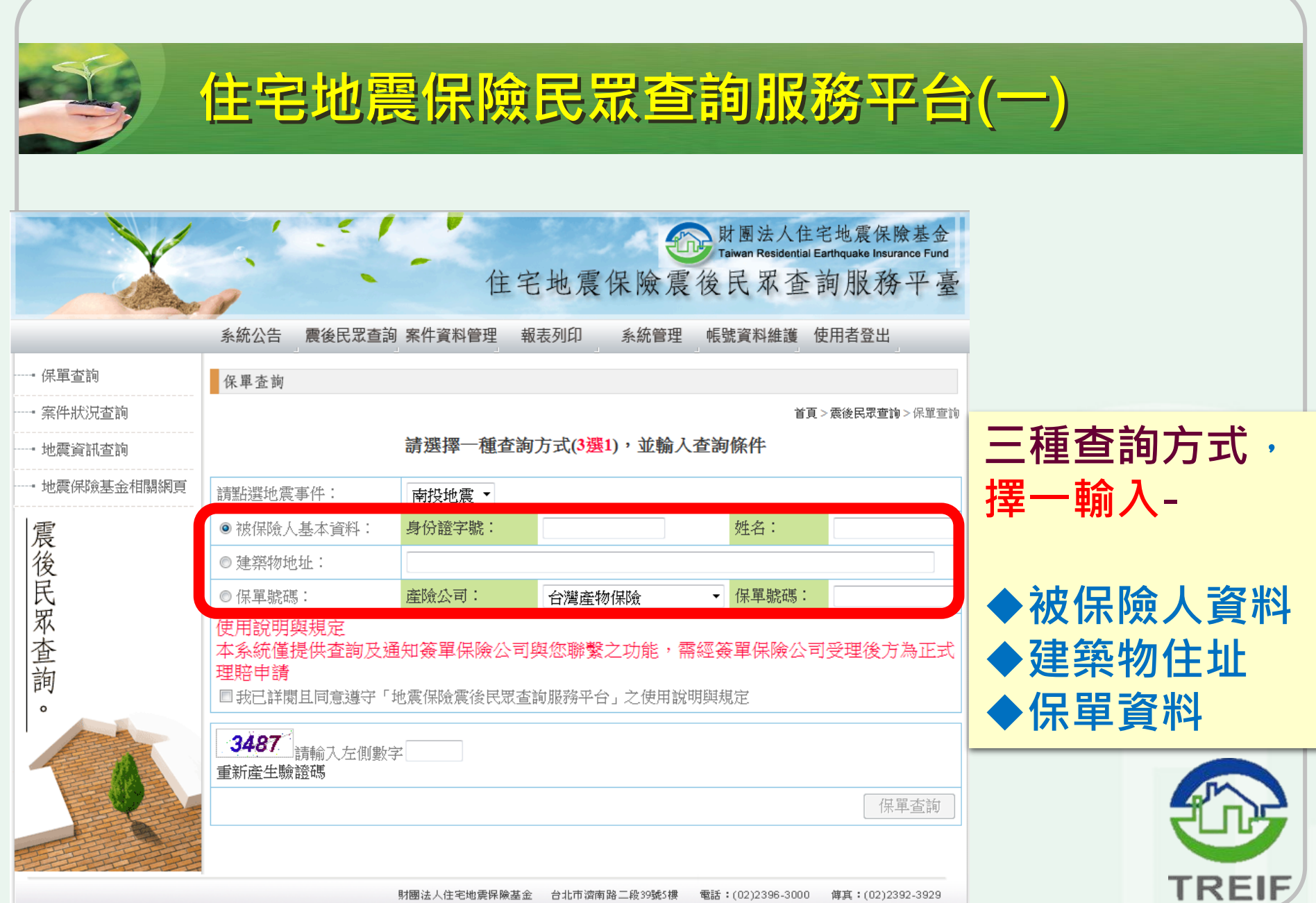

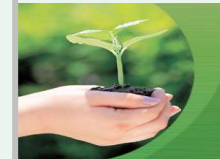

#### 倘僅輸入部分地址,進行「模糊查詢」,查詢結果:

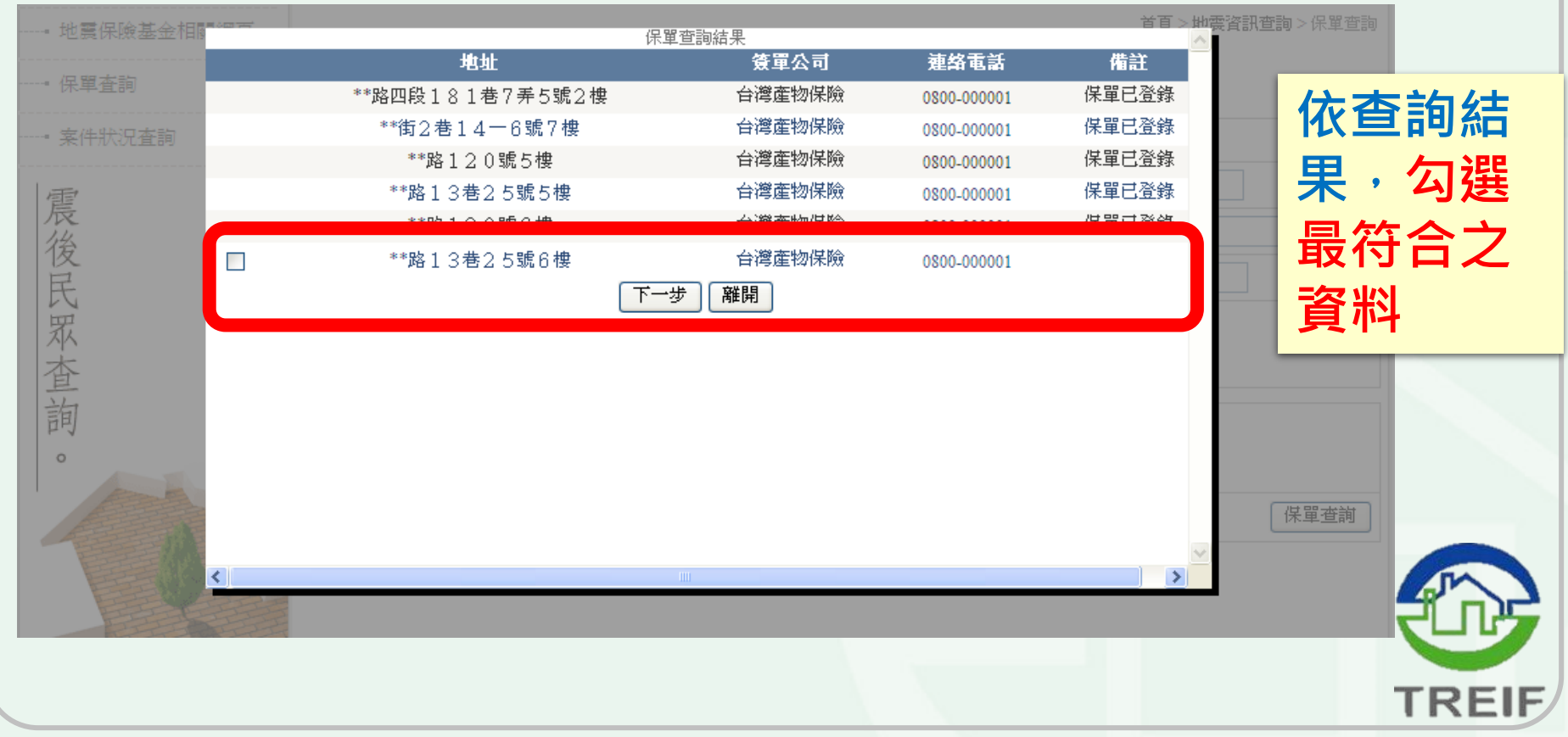

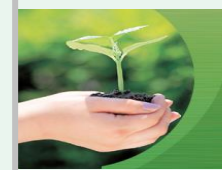

#### 住宅地震保險民眾查詢服務平台(三)

|             |                                                                   | 住宅地震保險震後民眾                                                                                                    | 人住宅地震保險基金<br>lential Earthquake Insurance Fund<br>查詢服務平臺 |
|-------------|-------------------------------------------------------------------|----------------------------------------------------------------------------------------------------|----------------------------------------------------------|
|             |                                                                   |                                                                                                    | 登入                                                       |
|             | *姓名:                                                              | *身份證字號:                                                                                                    |                                                          |
| ───■ 地震資訊査詢 | *膳终亡式                                                             | 市話:(                                                                                                    |                                                          |
| 地震保險基金相關網]  | (擇一輸入)                                                            | 行動電話:                                                                                                    | 頁 > 地震資訊查詢 > 保單查詢                                        |
|             | E-mail:                                                           |                                                                                                    | 龄】甘木容料                                                   |
|             | *地震事件:                                                            |                                                                                                    | ■ 期八埜牛貝州                                                 |
| 1           | 諸勾選房屋損到                                                           | 5情形 井1筆/第1筆                                                                                                    | <b>万</b> 巛埍桔形                                            |
| 震           | 地址                                                                | **路13巷25號6樓                                                                                                    | 及火頂府心                                                    |
| 後民          | 房屋損害情況                                                            | <ul> <li>□磁磚油漆剝落</li> <li>□地板沉陷</li> <li>□天花板掉落</li> <li>□建物傾斜</li> <li>□杜結構受損</li> <li>□操結構受損</li> <li>□ 縮結構受損</li> </ul>                                                                                                    | 進行登録・以                                                   |
| 眾           | 簽單公司                                                              | 台灣產物保險                                                                                                    | <b>一</b> 個 之 纮 白 新 涌                                     |
| 查           | 連絡電話                                                              | 0800-000001                                                                                                    |                                                          |
| 前           | 房屋損害照片                                                            | <b>資覽</b><br>檔案限定JPG格式、大小上限1M                                                                                                    | 知所投保之簽                                                   |
| 4           | 當您使用[住宅:<br>外服務廠商,基<br>依[住宅地震保]<br>全程期間、涉及<br>過您的授權,Z<br>至[住宅地震保] | 也震保險震後民眾查詢服務平臺]時,財團法人住宅地震保險基金(以下稱本基金)及各委<br>點於[住宅地震保險震後民眾查詢服務平臺]服務或資料庫維運管理必要範圍內之特定目的,<br>檢震後民眾查詢服務平臺]登續欄位所示之個人資料類別蒐集您的個人資料,僅供平台服務<br>2.區域範圍內處理、運用,及提供給必要之簽單保險公司作為聯繫功能。除非法令規定或經<br>些基金不會將您的個人資料提供給其他個人或單位。自您完成資料登錄後,相關資料將保存<br>處震後民眾查詢服務來臺]營運服務終止之日起算三個月止。倘您選擇不提供個人資料,住 | 單公司                                                      |
|             | 宅地震保險震後                                                           | 後民眾查詢服務平臺]恕無法提供後續之服務。                                                                                                    |                                                          |
|             | □我已詳閱且                                                            | 同意遵守「地震保險震後民眾查詢服務平台」之使用説明與規定 確認 取消                                                                                                    |                                                          |
|             | <                                                                 | 8                                                                                                    | 傅真:(02)2392-3929                                         |
|             |                                                                   |                                                                                                    | TRE                                                      |

## 住宅地震保險 共保資訊傳輸系統

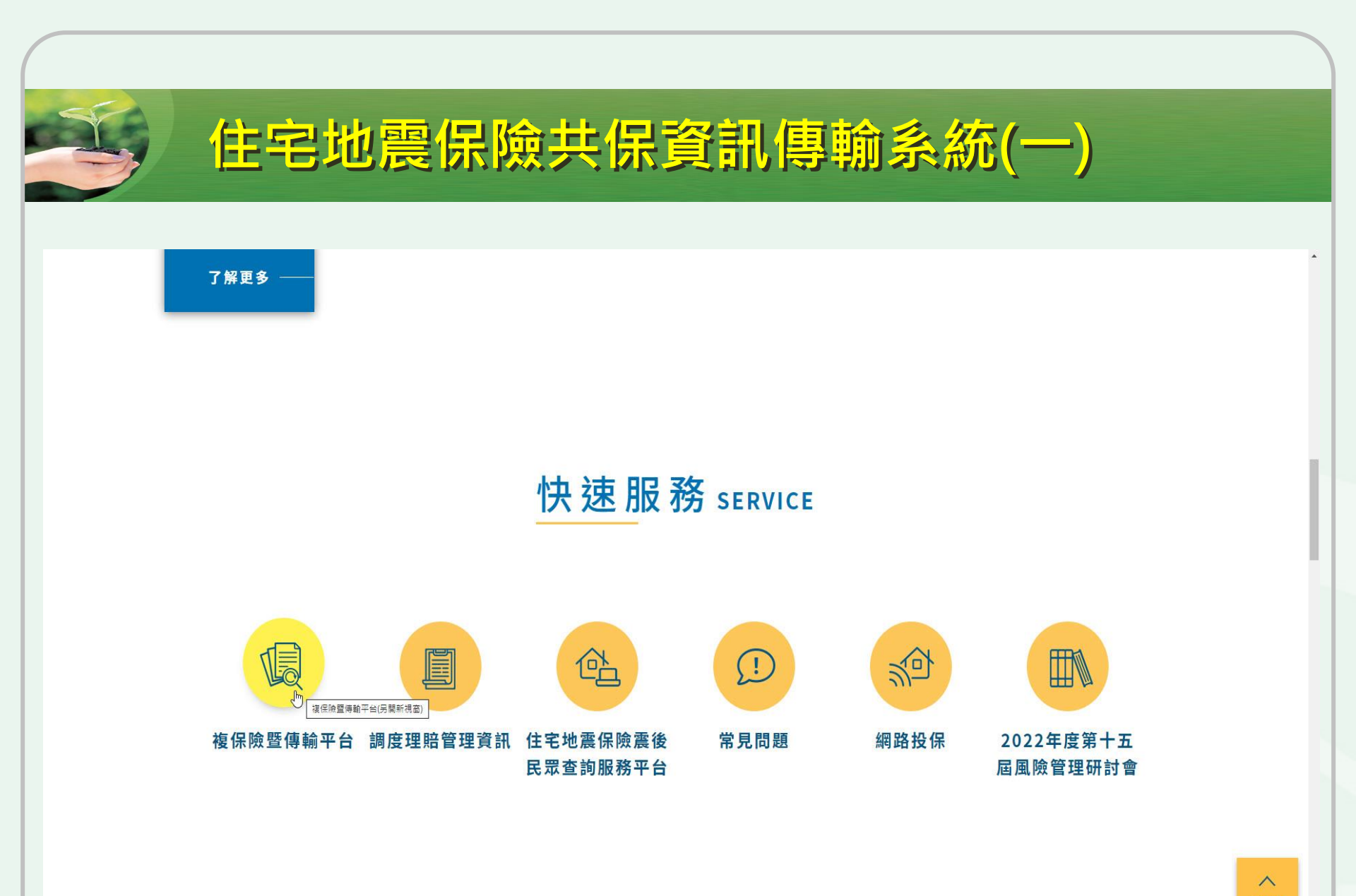

https://doubleinsurance.treif.org.tw/KR/K\_R\_NH\_001.aspx

TOP

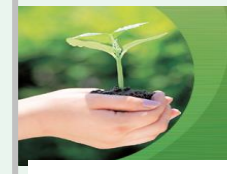

#### 住宅地震保險共保資訊傳輸系統(二)

| 臺灣產險     | TREIFDU001 |                                                         |
|----------|------------|---------------------------------------------------------|
| 兆豐產險     | TREIFDU002 | ?險聲傳輸平台                                                 |
| 富邦產險     | TREIFDU005 |                                                         |
| 和泰產險     | TREIFDU006 |                                                         |
| 泰安產險     | TREIFDU007 | <b>首百</b> へ 使田考登 )                                      |
| 明台產險     | TREIFDU008 | 詩輸入佑田老帳號及您確                                             |
| 南山產險     | TREIFDU009 |                                                         |
| 第一產險     | TREIFDU010 |                                                         |
| 旺旺友聯產險   | TREIFDU012 | 重新產生驗證碼                                                 |
| 新光產險     | TREIFDU013 | 登入                                                      |
| 華南產險     | TREIFDU014 | 長號、使用者密碼與產生驗證碼後 geoured                                 |
| 國泰世紀產險   | TREIFDU015 | 8統<br>: 2022/09/30 版本: 5.1                              |
| 新安東京海上產險 | TREIFDU017 |                                                         |
| 中國信託產險   | TREIFDU018 |                                                         |
| 安達產險     | TREIFDU032 |                                                         |
| 法國巴黎產險   | TREIFDU046 | 宅地震保險基金 台北市濟南路二段39號5樓 電話:(02)2396-3000 傅真:(02)2392-3929 |

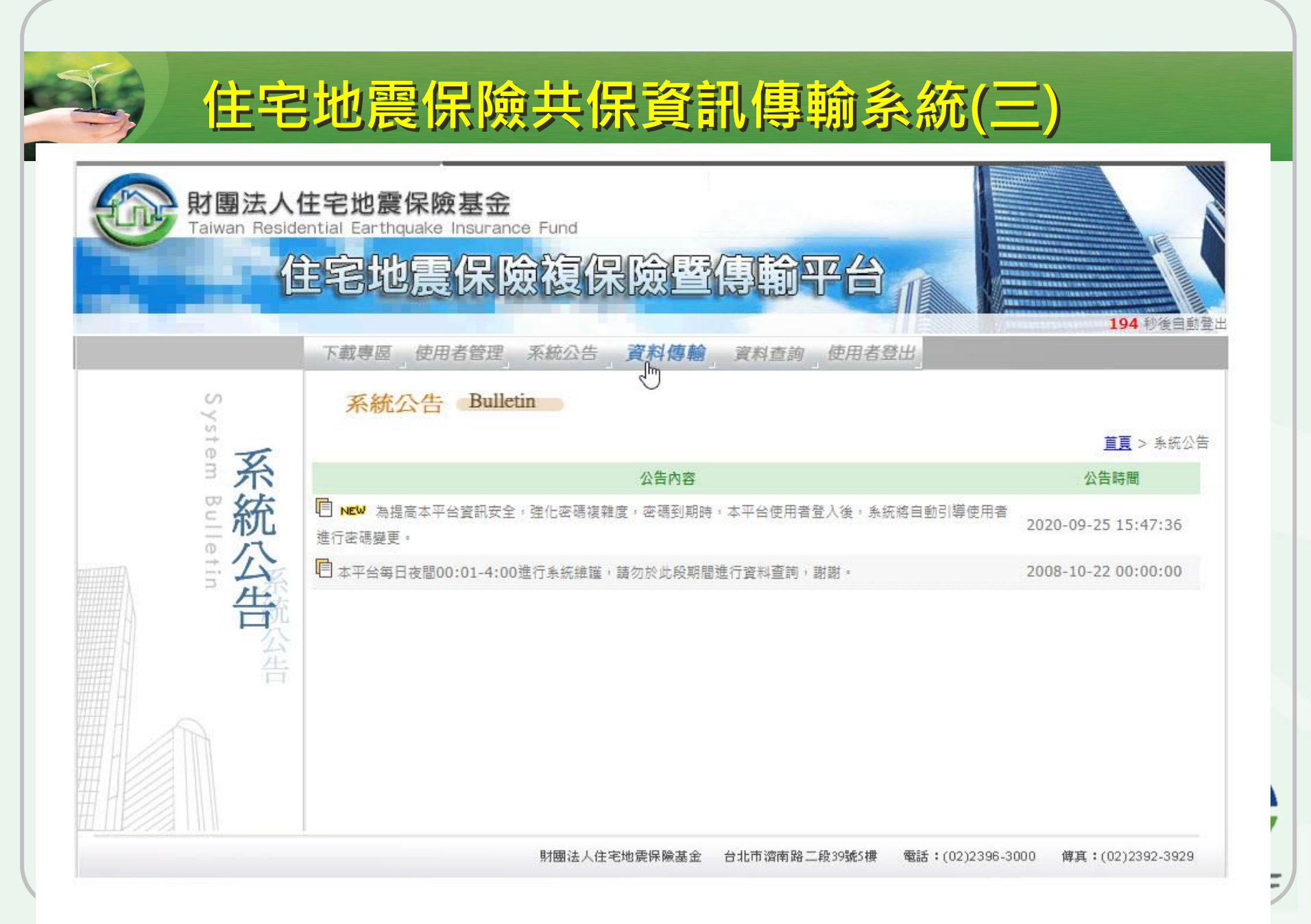

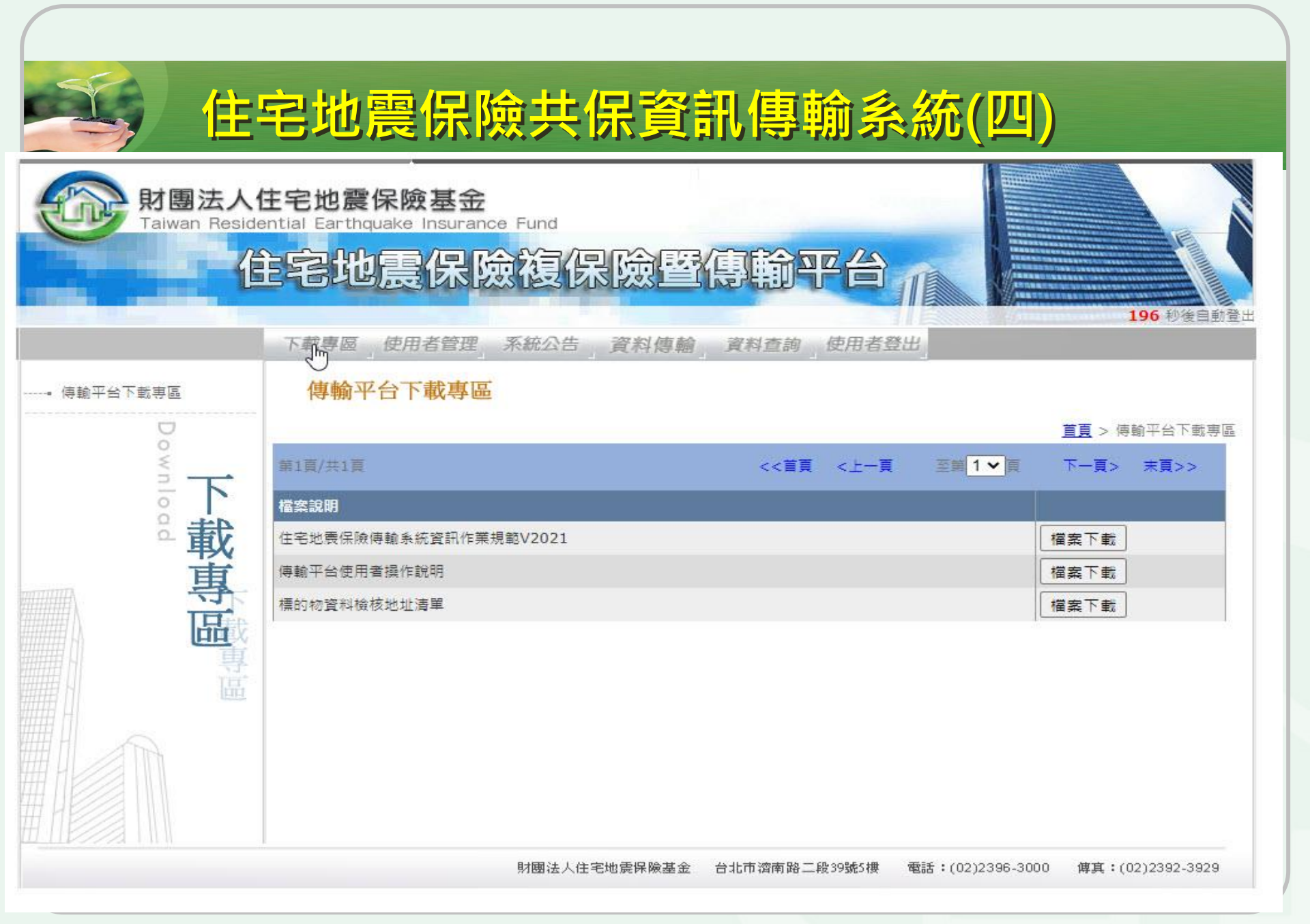

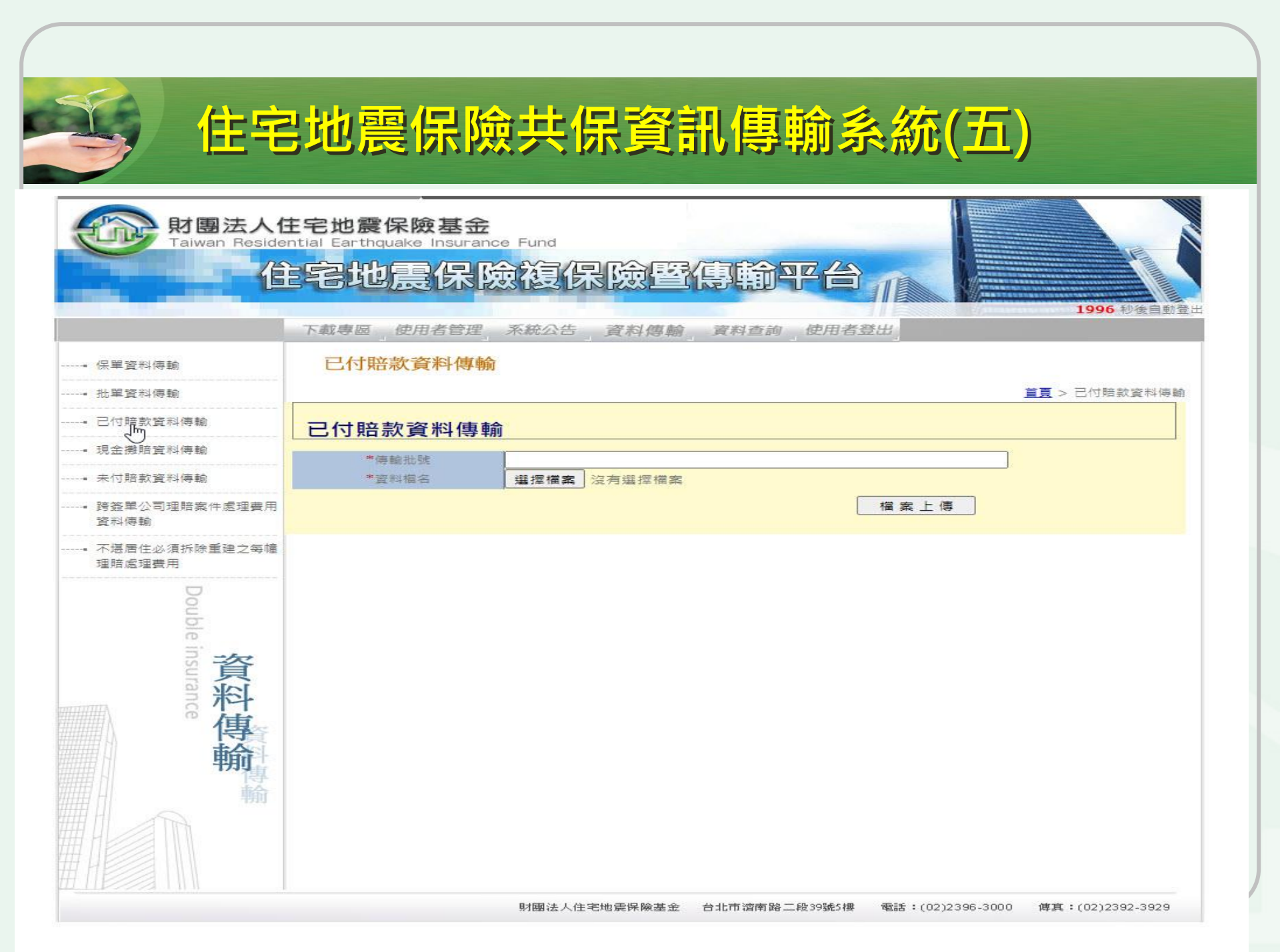

# 理賠動員

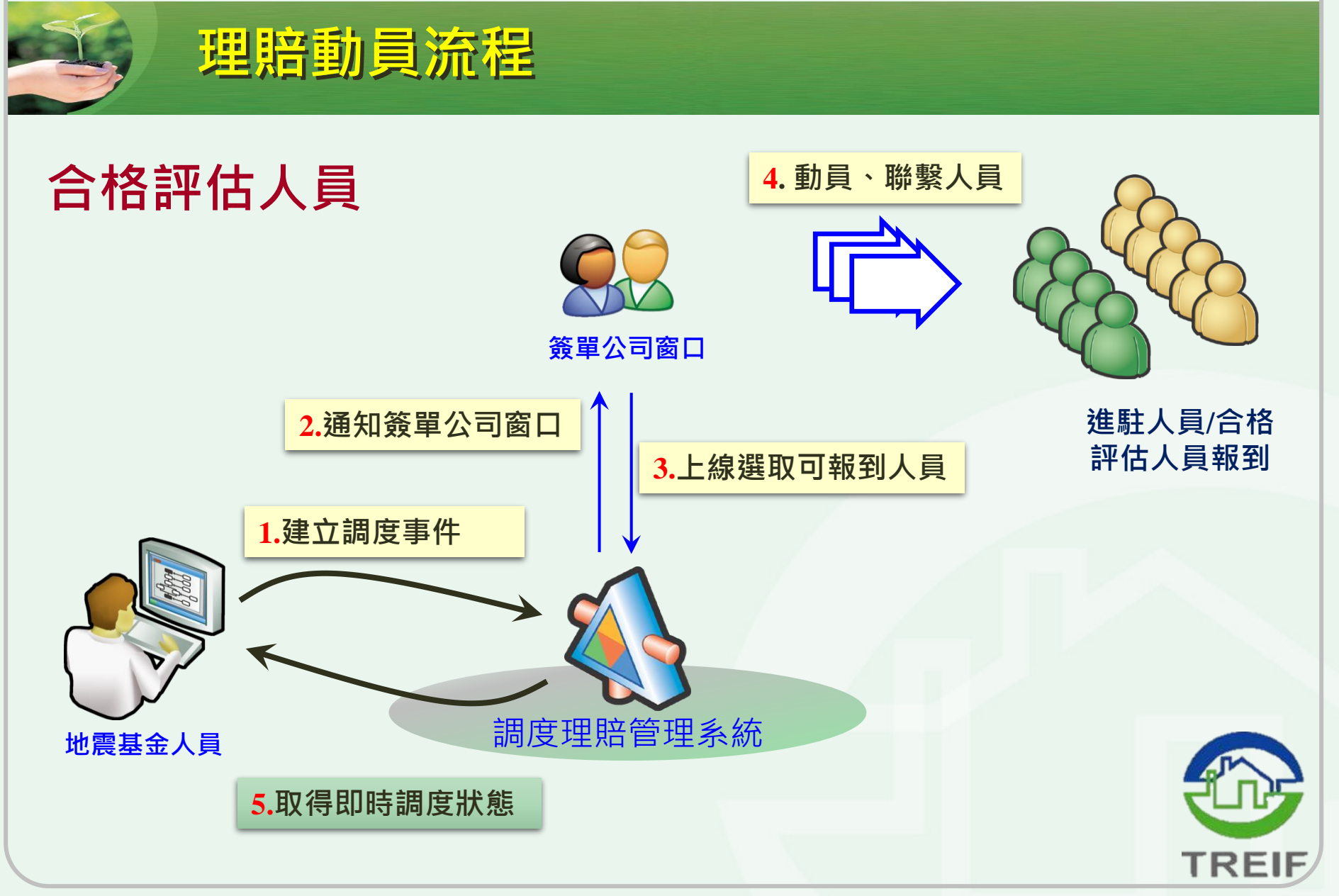

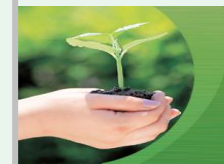

#### 簽單公司理賠窗口-LINE通報群組訊息範例

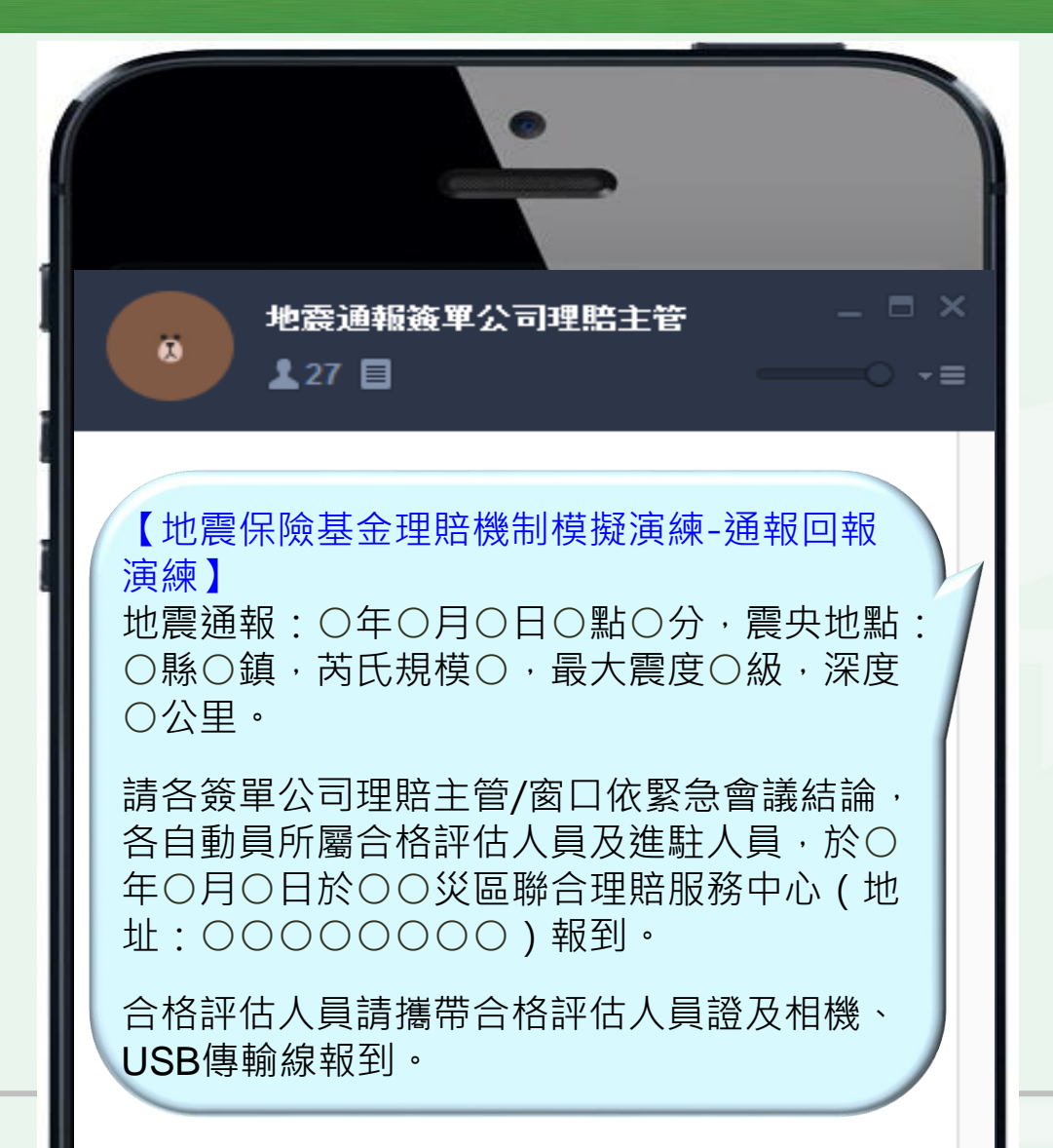

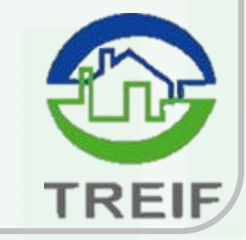

### 住宅地震保險 全損理賠認定資訊系統

#### 住宅地震保險全損理賠認定資訊系統介紹

- 一、為配合本保險全損評定及鑑定基準之規定:「不堪居住 必須拆除重建、或非經修復不適居住且修復費用為危險 發生時之重置成本百分之五十以上」,本基金已建立鋼 筋混凝土造建築物、加強磚造建築物之量化基準之全損 認定標準,並將此標準導入資訊系統,俾利本保險合格 評估人員及鑑定人員計算保險標的物是否達理賠標準時 操作計算。
- 二、本基金針對前項需求,委外開發
   住宅地震保險全損理賠
   認定資訊系統(Claim Evaluation System、簡稱CES)

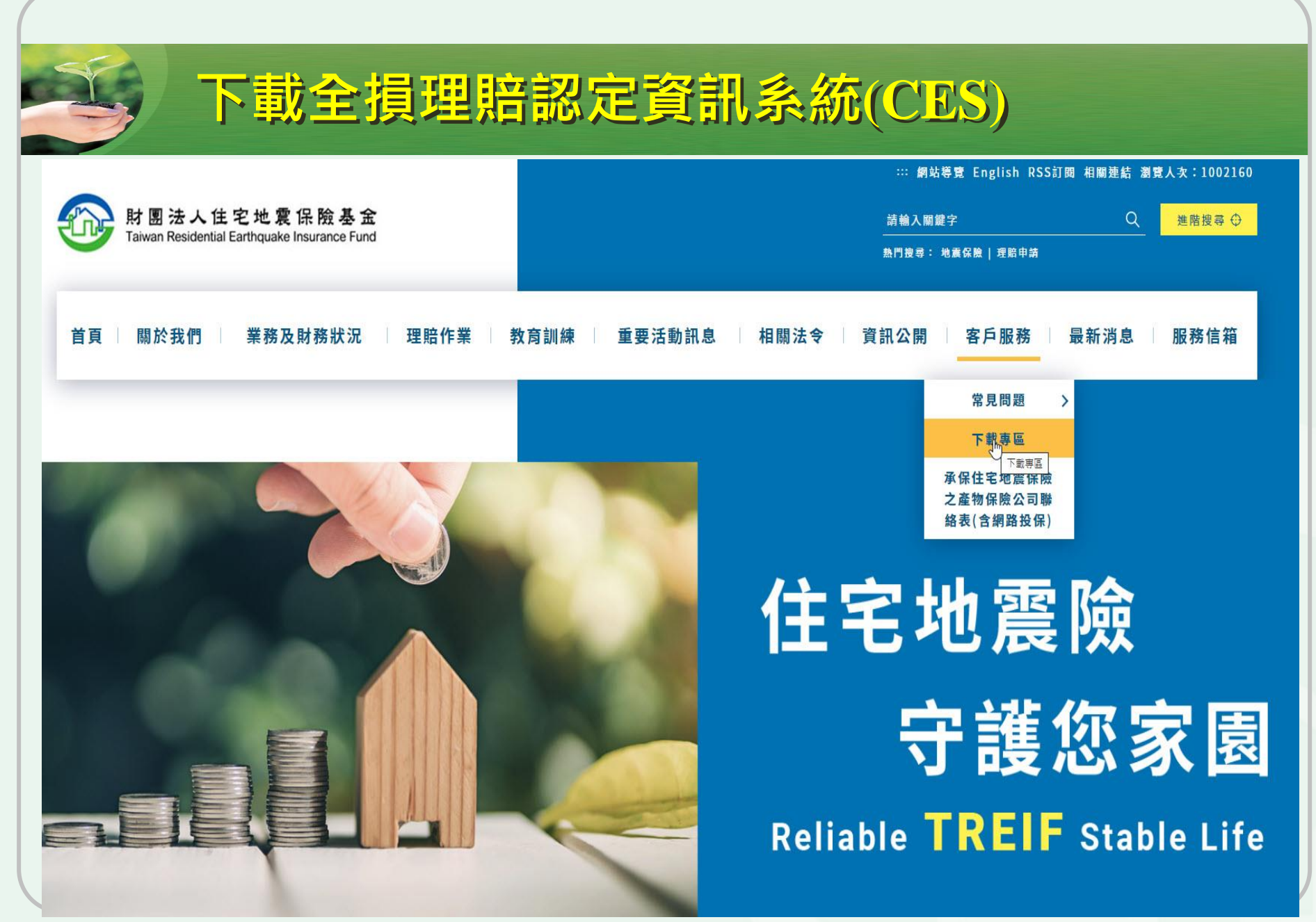

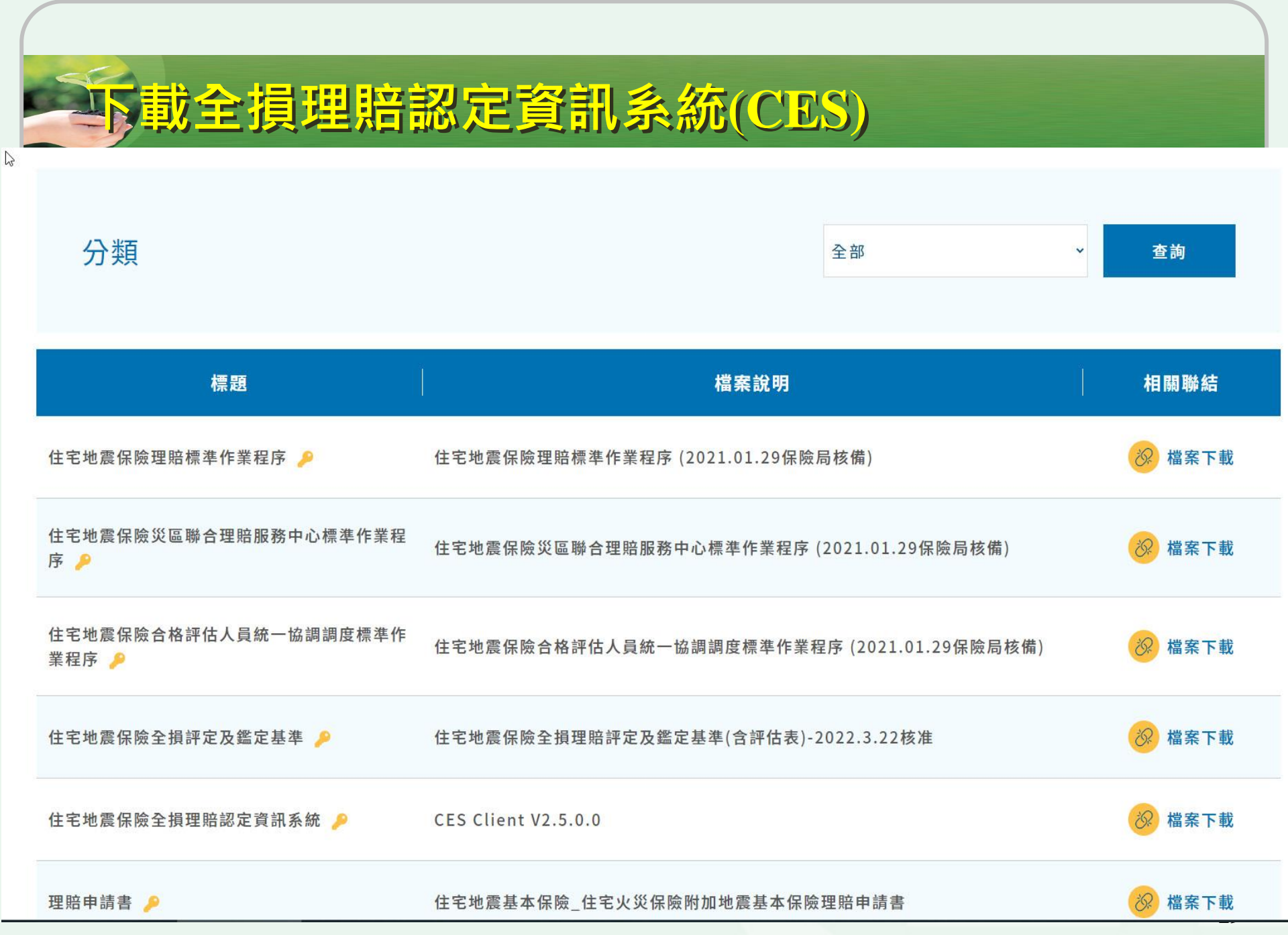

| CES Client Setup v2.4.11.22.r. | ar - WinRAR                             | ≅988/U)  |                                                       |                          | 100      |                  |
|--------------------------------|-----------------------------------------|----------|-------------------------------------------------------|--------------------------|----------|------------------|
|                                |                                         |          | <b>1</b>                                              |                          | M        | <b></b>          |
| 加入解壓縮到測試                       | ▲↓↓ ●●●●●●●●●●●●●●●●●●●●●●●●●●●●●●●●●●● | 寻找       | 142 147 - 143 147 147 147 147 147 147 147 147 147 147 | 防毒 註解                    | 保護       | 自解               |
| 🗈 🛛 📜 CES Client Setup v       | 2.4.11.22.rar - RAR 🖪                   | 图縮檔, 未封  | 裝大小 65,198,432 位                                      | [元組                      |          |                  |
| 3稱 🕂                           | 大小                                      | 封裝後      | 類型                                                    | 修改的日期                    | CRC32    |                  |
|                                |                                         |          | Folder                                                |                          |          |                  |
| WindowsInstaller3_1            |                                         |          | Folder                                                | 2012/3/29下               |          |                  |
| vcredist_x86                   |                                         |          | Folder                                                | <mark>2012/3/29下…</mark> |          |                  |
| DotNetFX                       |                                         |          | Folder                                                | 2012/3/29下               |          |                  |
| setup.exe                      | 487,936                                 | 172,613  | Application                                           | 2012/3/29下               | 38E1F37E |                  |
| CES Client Setup.msi           | 28,047,360 7                            | ,713,502 | Windows Installer                                     | 2012/3/29下               | A42638A3 |                  |
|                                |                                         |          |                                                       |                          |          |                  |
|                                |                                         |          |                                                       |                          |          |                  |
|                                |                                         |          |                                                       |                          |          |                  |
|                                |                                         |          |                                                       |                          |          |                  |
|                                |                                         |          |                                                       |                          |          |                  |
|                                |                                         |          |                                                       |                          |          |                  |
|                                |                                         |          |                                                       |                          |          |                  |
|                                |                                         |          |                                                       | 絵井り原始地                   | + 20 525 | 206 位二组 共計 2 屈提安 |

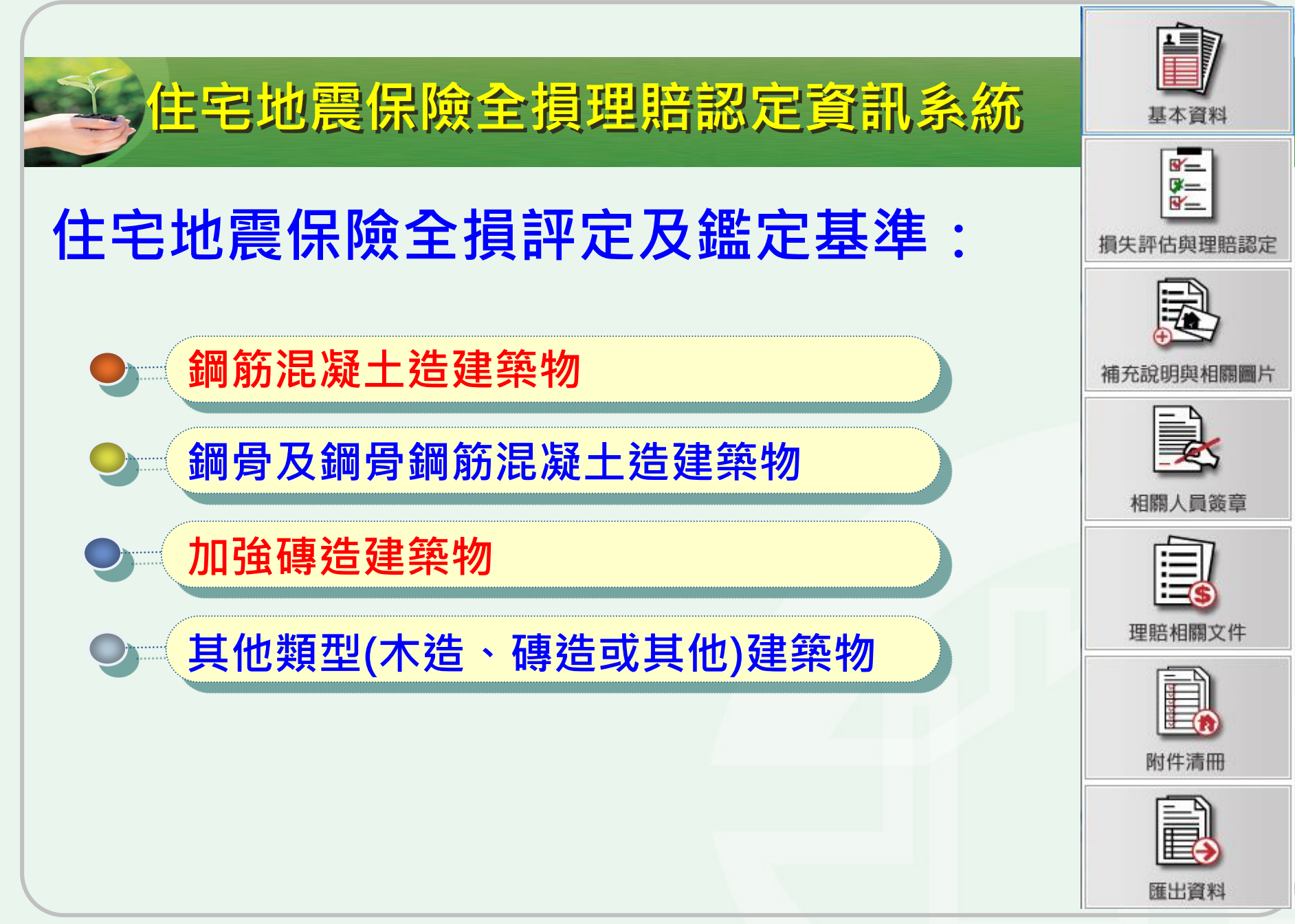

### 住宅地震保險 建築物損失評估3D電腦教學模 組

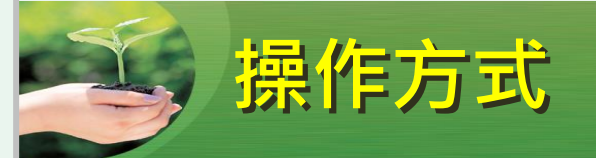

- 安裝Kubity App或Chrome瀏覽器
- 掃瞄QR code讀取檔案或直接輸入網址
- 進入VR環境

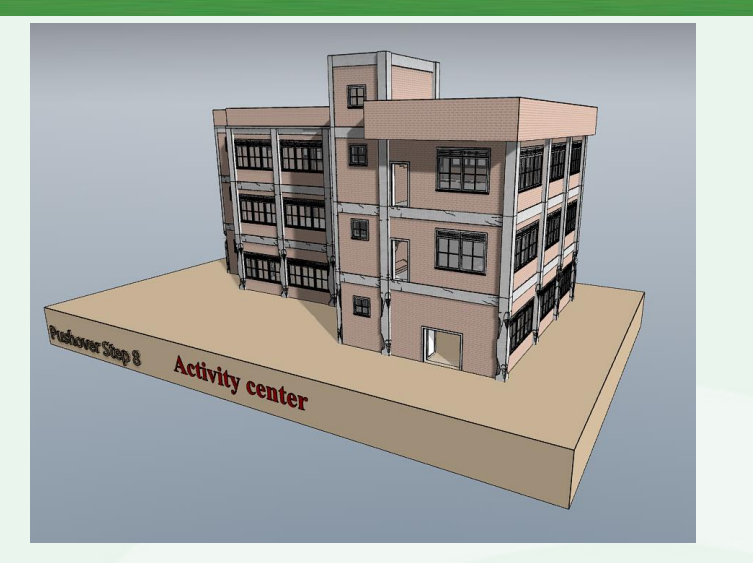

①
 董新設定:

按此可回復至檔案開啟狀態或搖動手機亦能恢復原狀,可利用於進 入空間內過細微處不知目前空間位置時應用。

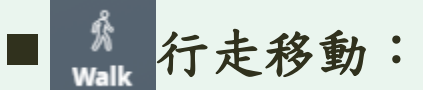

於隨身裝置可以拖拉方式至欲觀測點上方位置放置游標。滑動walking游標亦可模擬走動效果。

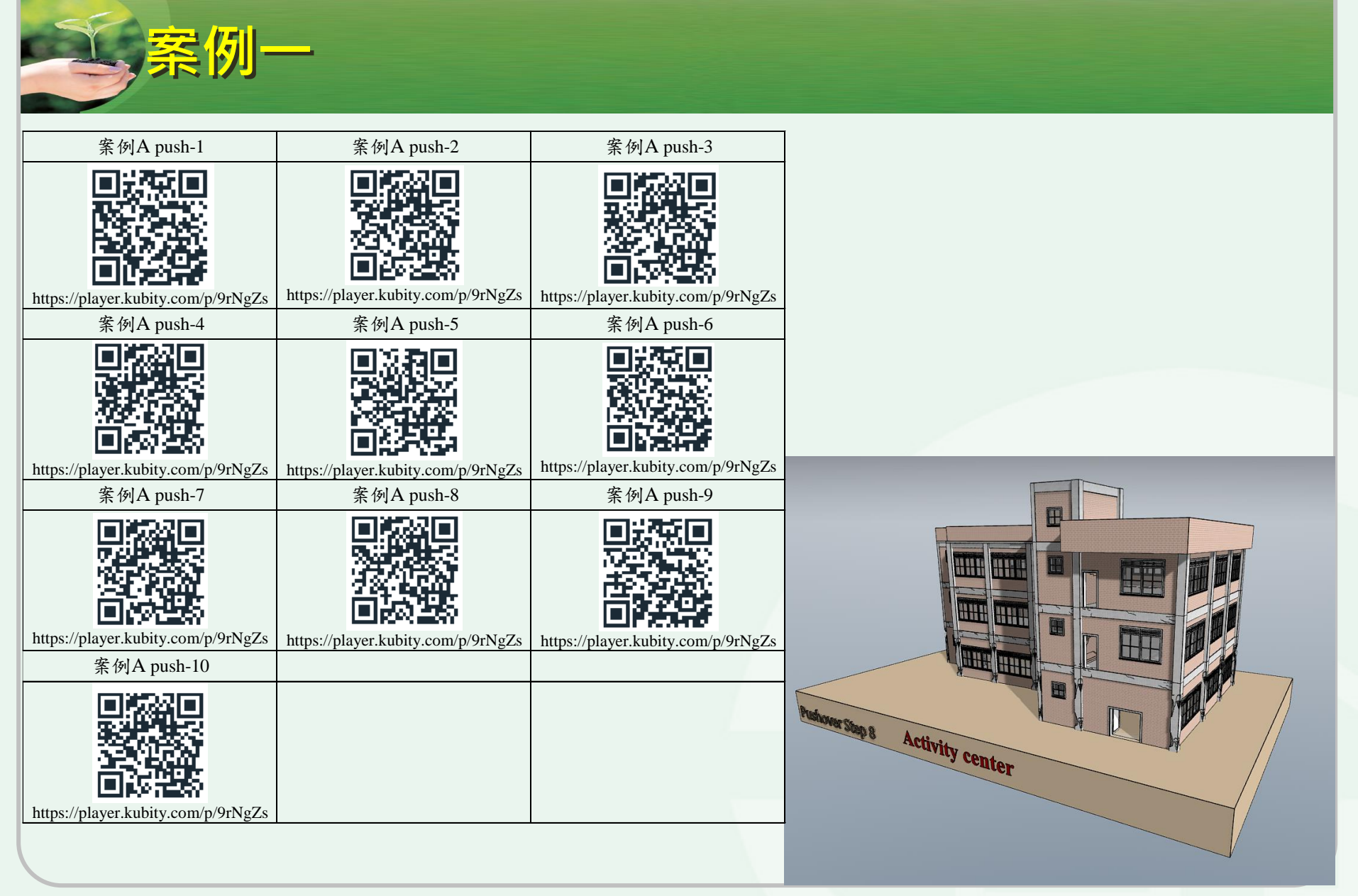

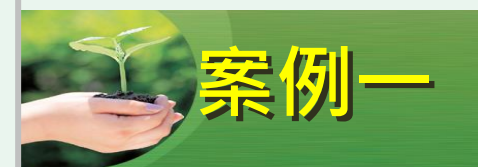

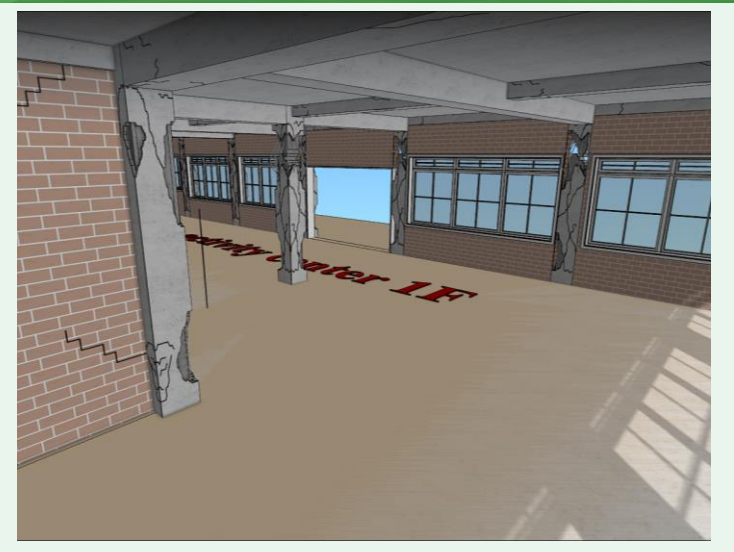

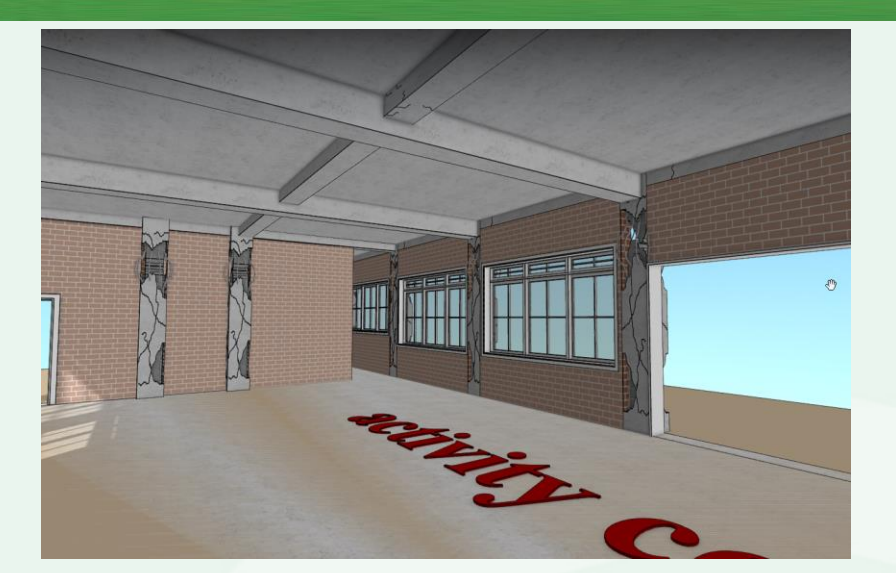

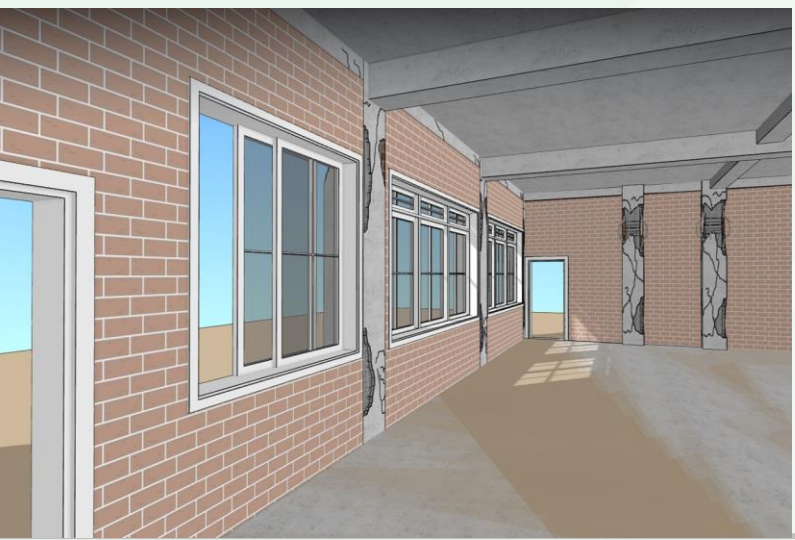

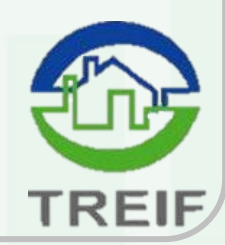

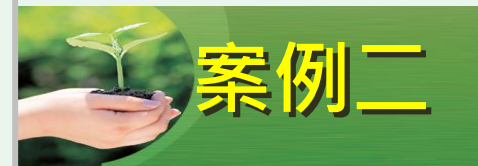

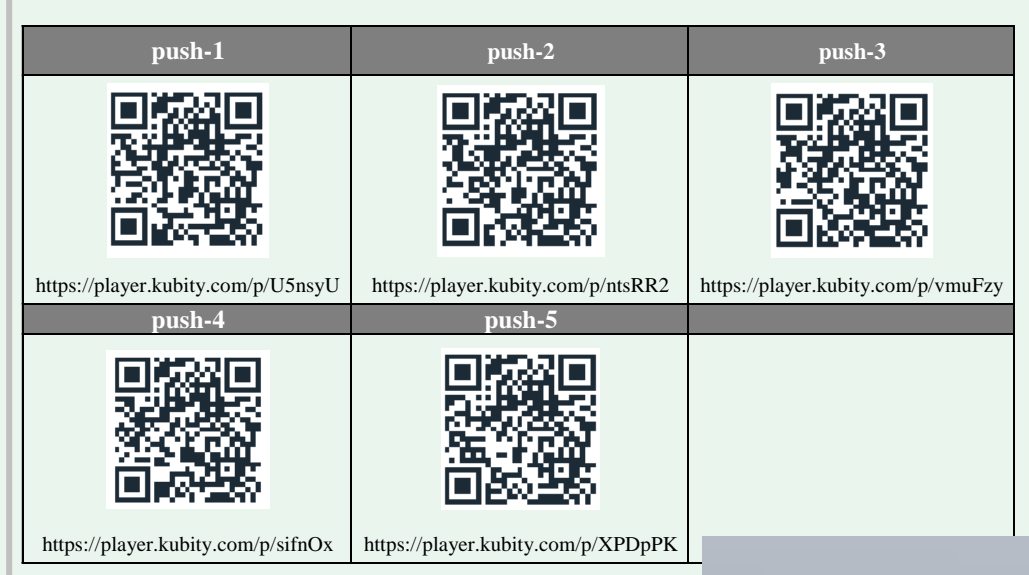

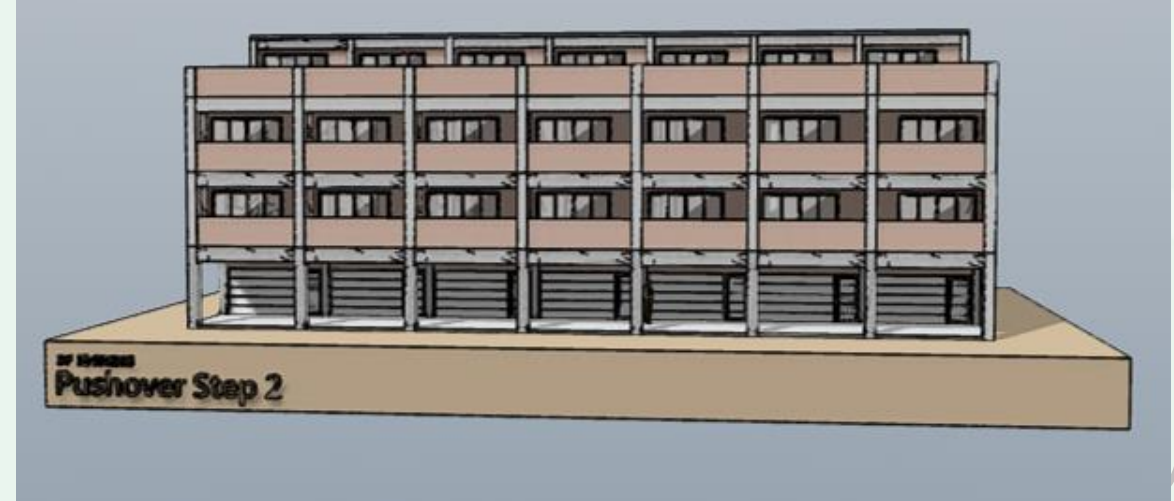

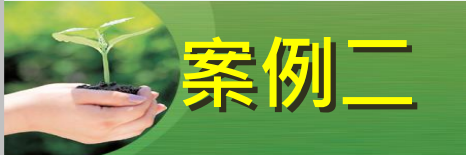

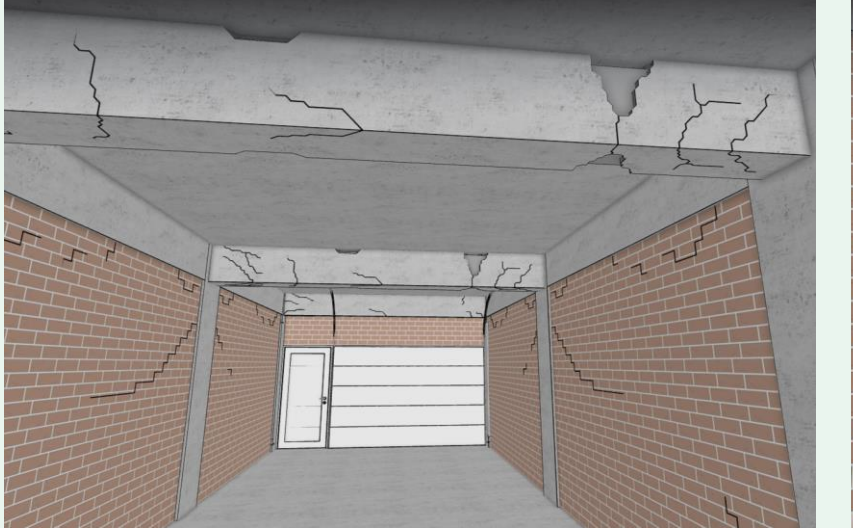

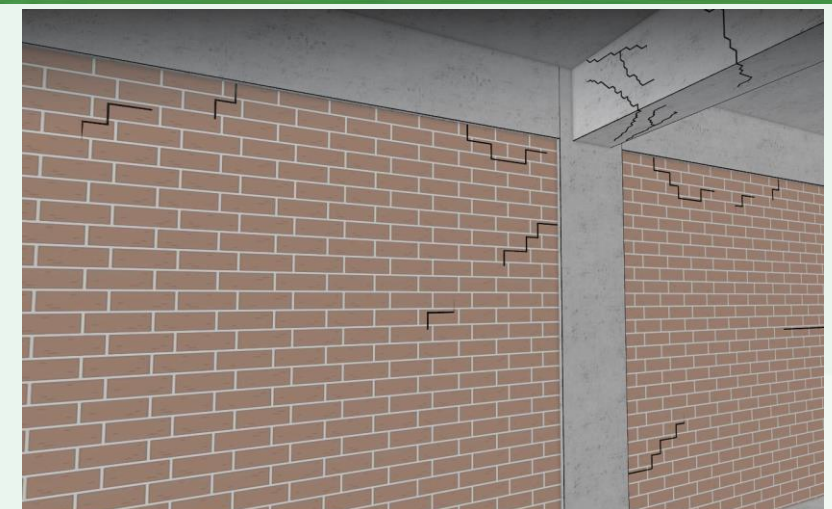

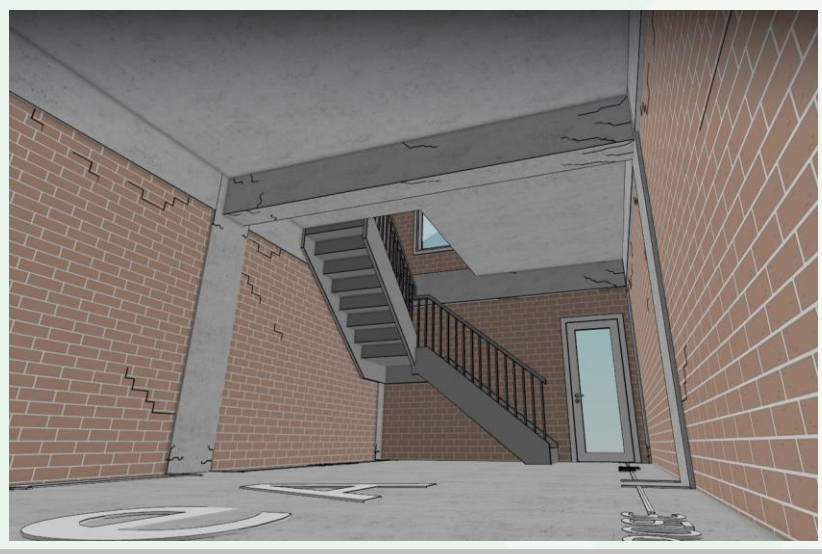

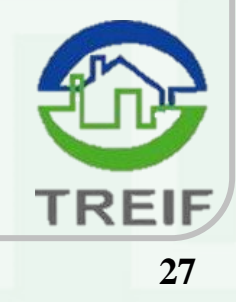

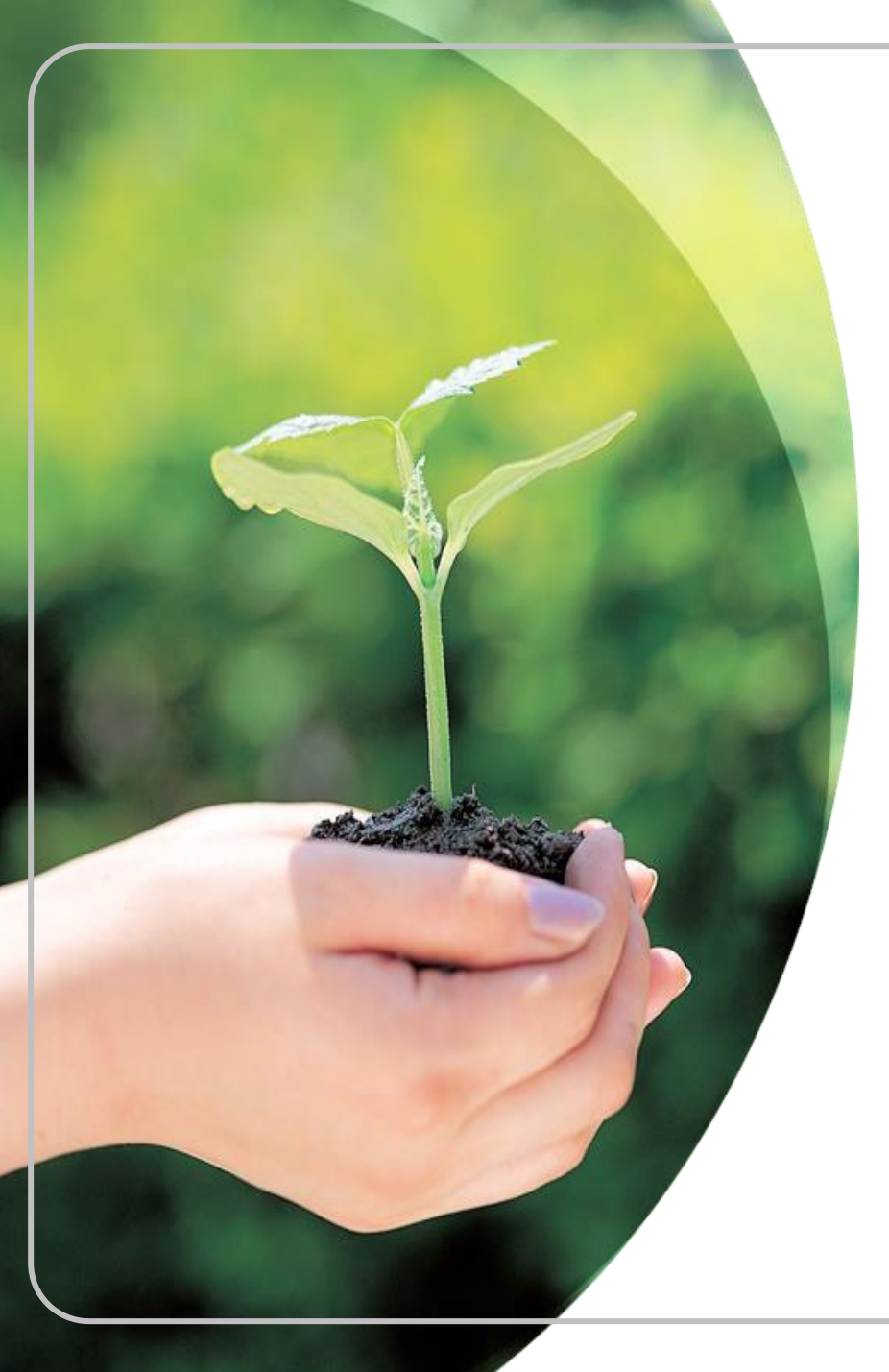

# 敬請指教

財團法人地震保險基金

02-2396-3000

0800-580-921(我幫您·九二一)

http://www.treif.org.tw

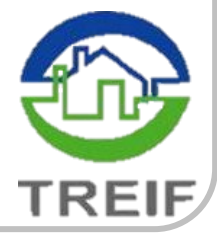

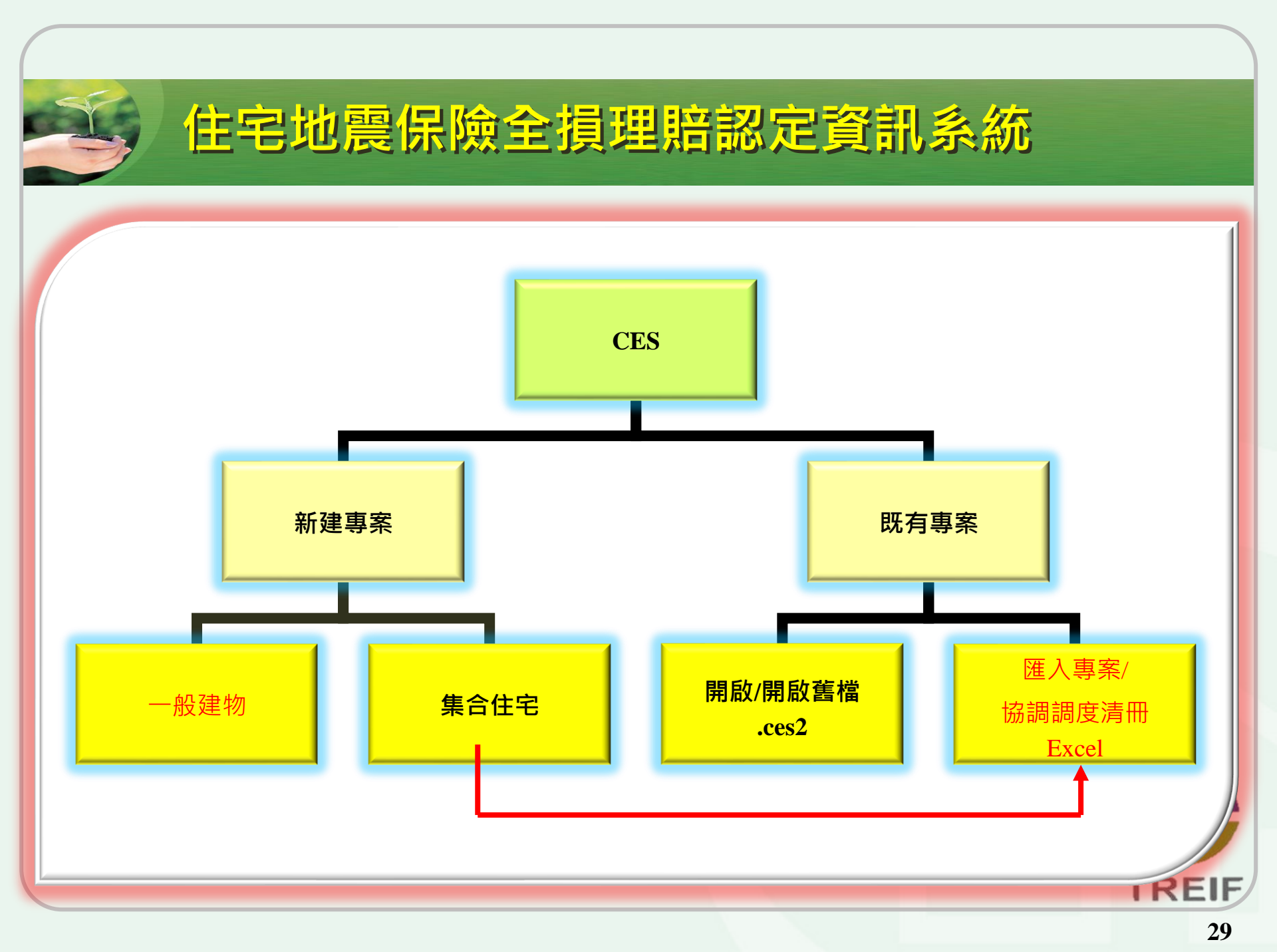